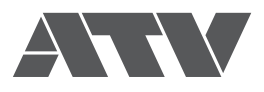

# HDMI AV MIXER A-PRO-1 Ver.2.0 REFERENCE MANUAL

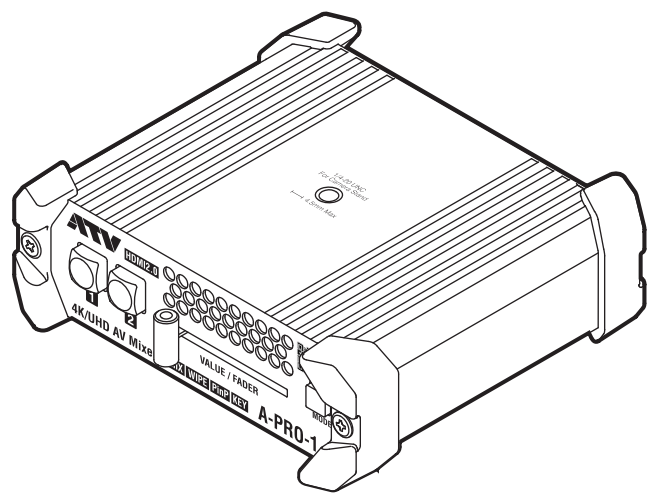

본 사용설명서는 A-PRO-1의 자세한 기능과 사양을 설명합니다. 기기의 사용법은 STARTUP MANUAL을 참조하십시오.

파란색의 제목 혹은 페이지 번호를 클릭하면, 해당 페이지로 이동합니다.

| 색인                                       | 2        |
|------------------------------------------|----------|
| 원격 설정                                    | 3        |
| 원격 제어 소프트웨어                              | 3        |
|                                          |          |
| 설치 · · · · · · · · · · · · · · · · · · · | •••••• 4 |
| 화면의 명칭과 조작·····                          | •••••5   |
| 파라미터                                     | 6        |
| 파라미터 리스트                                 | 6        |
|                                          |          |
| TELNET 커맨드                               | 17       |
| 커맨드 리스트                                  | 17       |
|                                          |          |
| 기술 지원                                    | 26       |

# 색인

### А

| Alpha · · · · · · · · · · · · · · · · · · ·        | 3           |
|----------------------------------------------------|-------------|
| Audio                                              | 5           |
| Audio Follow · · · · · · · · · · · · · · · · · · · | 5           |
| Audio Level                                        | 5           |
| Auto Fade · · · · · · · · · · · · · · · · · · ·    | 7           |
| Auto Transition · · · · · · · · · · ·              | 7           |
| Audio Level Auto Fade Auto Fade Auto Transition    | 5<br>7<br>7 |

### С

| Cut |
|-----|
|-----|

#### D

| Default Gateway · · · · · · · · 12 |  |
|------------------------------------|--|
| Down Convert · · · · · · · 9       |  |
| F                                  |  |
| Factory Reset 12                   |  |

# 

| HDCP |
|------|
|------|

#### I

| Input      |  |  |  |  |  |  |  |  |   | 6  |
|------------|--|--|--|--|--|--|--|--|---|----|
| IP Address |  |  |  |  |  |  |  |  | 1 | 12 |

### L

| Login Name · · · · · · · · · · · · · · · · · · · | 12  |
|--------------------------------------------------|-----|
| М                                                |     |
| MAC Address · · · · · · · · · · · · ·            | 12  |
| Mix·····                                         | • 7 |
| Mix/Effect                                       | • 7 |
|                                                  |     |

### 0

| Others · · | • • | • | • | • | • | • | • | • | • | • | • | • | • | • | • | • | • | • | 1 | 2 |  |
|------------|-----|---|---|---|---|---|---|---|---|---|---|---|---|---|---|---|---|---|---|---|--|
| Output··   |     |   |   |   |   |   |   |   |   |   |   |   |   |   |   |   |   |   |   | 9 |  |

#### Ρ

| Panel Lock · · · · · · · · 9 |  |
|------------------------------|--|
| Password 12                  |  |
| PinP                         |  |

### S

| SNMP 11                         |
|---------------------------------|
| SNTP 10                         |
| Software Version 12             |
| Split                           |
| Still 6                         |
| Subnet Mask 12                  |
| System 9                        |
| System Frame Rate · · · · · · 9 |
| Sytem Reboot · · · · · · · 12   |
|                                 |

### U

| UDP Units Link | 9 |
|----------------|---|
| N              |   |
| Wipe           | 7 |

원격 설정

# 원격 제어 소프트웨어

A-PRO-1은 PC용 원격 제어 제어 소프트웨어인 「AP-USB-RS」를 사용하여 다양한 설정이 가능합니다. AP-USB-RS는 A-PRO-1와 USB로 연결하여 사용할 수 있습니다.

### 동작환경

|            | Windows Version        | Mac Version           |
|------------|------------------------|-----------------------|
| OS         | Windows10(32bit/64bit) | OS X 10.9 (Mavericks) |
| CPU        | OS 동작 환경에 준하는 환경       | OS 동작 환경에 준하는 환경      |
| MEMORY     | OS 동작 환경에 준하는 환경       | OS 동작 환경에 준하는 환경      |
| HDD SPACE  | 2MB 이상                 | 20MB 이상               |
| USB PORT   | USB2.0 혹은 USB3.0       | USB2.0 혹은 USB3.0      |
| RESOLUTION | 1024×768 이상            | 1280×800 이상           |

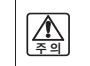

PC와 본 기기의 연결방법은 STARTUP MANUAL을 참고하십시오. ➡ STARTUP MANUAL 『기타 단자 연결』 참조

## 설치

설정내용, 설정항목은 파라미터 리스트를 참고하십시오 → P.<?>「파라미터 리스트」 참조

<Windows Version>

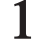

3

당사 웹사이트에서 원격 제어 소프트웨어를 다운로드 받습니다.

http://www.atvcorporation.com/products/videos/a-pro-1/support.html

# 2 다운로드 받은 zip 파일의 압축을 풉니다.

압축을 푼 파일은 임의의 디렉토리에 저장합니다.

### AP-USB-RS.exe 를 실행합니다

원격 제어 소프트웨어를 실행합니다. ※사용하시는 Windows 설정에 따라 확장자(.exe)가 표시되지 않는 경우가 있습니다.

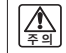

「Windows에서 PC를 보호하기 위해 실행하지 않았습니다.」라고 표시되며, 「AP-USB-RS」가 시작하지 않을 수 있습니다. 「실행」을 선택하여 「AP-USB-RS」를 시작하십시오.

### <Mac Version>

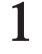

### 당사 웹사이트에서 원격 제어 소프트웨어를 다운로드 받습니다. http://www.atvcorporation.com/products/videos/a-pro-1/support.html

# 2다운로드 받은 dmg 파일의 압축을 풉니다.

압축을 푼 파일은 임의의 디렉토리에 저장합니다.

## 3 MS-USB-RS.app 를 실행합니다.

원격 제어 소프트웨어를 실행합니다. ※사용하시는 Mac 설정에 따라 확장자(.app)가 표시되지 않는 경우가 있습니다.

### 화면의 명칭과 조작

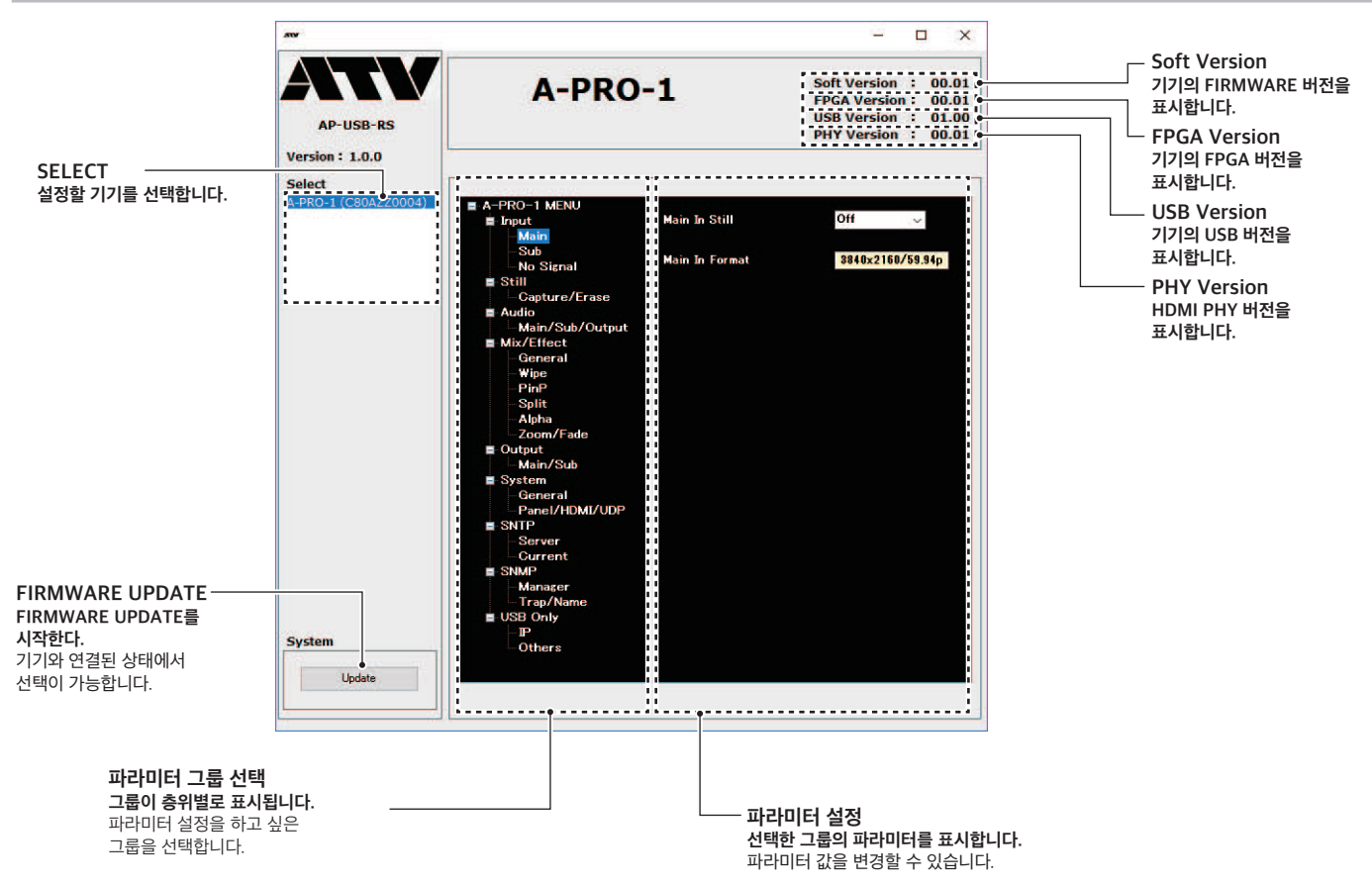

# 파라미터

# 파라미터 리스트

## Input

| 번호  | 파라미터 명                | 초기설정  | 범위                                            | 비고                            |
|-----|-----------------------|-------|-----------------------------------------------|-------------------------------|
| 104 | Main In Still         | Off   | Off, Still1, Still2, Still3, Still4           | · 입력을 스틸이미지로 교체합니다.           |
| 105 | Main In Format        | x/xx  | 3840x2160p59, 1980x1080p59,,,,                | · 입력 신호의 Format을 표시합니다.       |
| 114 | Sub In Still          | Off   | Off, Still1, Still2, Still3, Still4           | · 입력을 스틸이미지로 교체합니다.           |
| 115 | Sub In Format         | x/xx  | 3840x2160p59, 1980x1080p59,,,,                | · 입력 신호의 Format을 표시합니다.       |
| 120 | No Signal Mode        | Color | Color, Freeze, Still1, Still2, Still3, Still4 | · 입력 신호가 끊어졌을때의 동작을 설정합니다.    |
| 121 | No Signal Color Red   | 16    | 0,,255                                        | · 입력 신호가 끊어졌을때 색상(적색)을 지정합니다. |
| 122 | No Signal Color Green | 16    | 0,,255                                        | · 입력 신호가 끊어졌을때 색상(녹색)을 지정합니다. |
| 123 | No Signal Color Blue  | 16    | 0,,255                                        | · 입력 신호가 끊어졌을때 색상(청색)을 지정합니다. |

## Still

| 번호  | 파라미터 명                     | 초기설정     | 범위                             | 비고                          |
|-----|----------------------------|----------|--------------------------------|-----------------------------|
| 130 | Still Capture Source       | Main     | Main, Sub                      | · 스틸이미지 캡쳐 입력신호를 선택합니다.     |
| 131 | Still Capture/Erase Target | Still1   | Still1, Still2, Still3, Still4 | · 캡쳐/삭제할 스틸이미지를 선택합니다.      |
| 132 | Still Capture              | Execute? |                                | · 스틸이미지 캡쳐를 실행합니다.          |
| 133 | Still Erase                | Execute? |                                | · 스틸이미지 삭제를 실행합니다.          |
| 134 | Still Status               | Ready    | Ready, Loading, Saving         | · 스틸이미지 메모리 액세스상태를 표시합니다.   |
| 135 | Still Memory               |          | * * * *,                       | · 4개의 스틸이미지 메모리 사용량을 표시합니다. |

# Audio

| 번호  | 파라미터 명               | 초기설정 | 범위               | 비고                                           |
|-----|----------------------|------|------------------|----------------------------------------------|
| 140 | Main In Audio Follow | On   | Off, On          | · Main In의 AUDIO 전환을 VIDEO 전환에 따를것인지를 설정합니다. |
| 141 | Main In Audio Level  | OdB  | -∞dB,,0dB,,+12dB | ㆍMain In의 MiX 레벨을 설정합니다.                     |
| 150 | Sub In Audio Follow  | On   | Off, On          | · Sub In의 AUDIO 전환을 VIDEO 전환에 따를것인지를 설정합니다.  |
| 151 | Sub In Audio Level   | OdB  | -∞dB,,0dB,,+12dB | · Sub In의 MiX 레벨을 설정합니다.                     |
| 160 | Output Audio Level   | OdB  | -∞dB,,0dB,,+12dB | · 마스터 레벨을 설정합니다.                             |

# ROI

| 번호  | 파라미터 명                   | 초기설정      | 범위                              | 비고                                                                                                    |
|-----|--------------------------|-----------|---------------------------------|----------------------------------------------------------------------------------------------------|
| 170 | ROI Enable               | Off       | Off, On                         | · ROI 기능을 활성화홥니다.<br>· On으로 설정하고, PinP를 제외한 모든 Mix/Effect에서 ROI 기능이 활성화 됩니다.<br>· 또한 Mix/Effect에 ROI 전환 기능이 추가됩니다.<br>· ROI 전환 기능은 MODE Sw가 주황색으로 표시됩니다. |
| 171 | ROI Preset Call Number   | ROI1      | ROI1,,ROI8                      | · 불러내질 ROI의 프리셋 번호(1~8)를 지정합니다.                                                                                                    |
| 172 | ROI Preset Change Target | [1] Sw    | [1] Sw, [2] Sw                  | ㆍ[1]과 [2] 어느 프리셋을 반전할지 지정합니다.                                                                                                    |
| 173 | ROI Preset Change Cut    | Execute?  |                                 | · 지정된 프리셋으로 CUT 전환합니다.                                                                                                    |
| 174 | ROI Preset Change Auto   | Execute?  |                                 | ㆍ현재의 ROI의 원본과 지정된 프리셋의 원래 이미지가 동일한 경우에는, Pan/Tilt/<br>Zoon 동작이 매끄럽게 전환됩니다.                                                                               |
| 175 | ROI Preset Auto Time     | 10sec     | Osec,,120sec                    | · Auto로 전환하는 시간을 설정합니다.                                                                                                    |
| 176 | ROI Preset Save Setting  | [1] Sw    | [1] Sw, [2] Sw                  | · 프리셋에 저장하면 원해 설정을 지정합니다.                                                                                                    |
| 177 | ROI Preset Save Number   | ROI1      | ROI1,,ROI8                      | · 프리셋 저장 번호를 지정합니다.                                                                                                    |
| 178 | ROI Preset Save Exec     | Execute?  |                                 | · 지정된 프리셋 번호에 저장합니다.                                                                                                    |
| 180 | [1] Sw ROI Size          | 3840pixel | 768pixel,,3840pixel             | · [1] Sw 측의 ROI (잘라낸 영역)의 크기를 수평 픽셀 환산하여 설정합니다.                                                                                                    |
| 182 | [1] Sw ROI H Position    | Opixel    | -1920pixel,,1920pixel           | · [1] Sw 측의 ROI의 수평 위치를 픽셀로 설정합니다.                                                                                                    |
| 184 | [1] Sw ROI V Position    | Oline     | -1080line,,1080line             | · [1] Sw 측의 ROI의 수직 위치를 라인으로 설정합니다.                                                                                                    |
| 186 | [1] Sw ROI Source        | Main In   | Main In, Sub In, Still1,,Still4 | · [1] Sw 측의 ROI를 원래 이미지로 설정합니다.                                                                                                    |
| 190 | [2] Sw ROI Size          | 3840pixel | 768pixel,,3840pixel             | · [2] Sw 측의 ROI (잘라낸 영역)의 크기를 수평 픽셀 환산하여 설정합니다.                                                                                                    |
| 192 | [2] Sw ROI H Position    | Opixel    | -1920pixel,,1920pixel           | · [2] Sw 측의 ROI의 수평 위치를 픽셀로 설정합니다.                                                                                                    |
| 194 | [2] Sw ROI V Position    | Oline     | -1080line,,1080line             | · [2] Sw 측의 ROI의 수직 위치를 라인으로 설정합니다.                                                                                                    |
| 196 | [2] Sw ROI Source        | Sub In    | Main In, Sub In, Still1,,Still4 | · [2] Sw 측의 ROI를 원래 이미지로 설정합니다.                                                                                                    |

# **Mix/Effect**

| 번호  | 파라미터 명                  | 초기설정     | 범위                                                  | 비고                                                                                                    |
|-----|-------------------------|----------|-----------------------------------------------------|----------------------------------------------------------------------------------------------------|
| 200 | Transition Value        | 0        | 0,,4095                                             | · Transition 값을 설정합니다.<br>· 0이 MAIN IN 측, 4095가 SUB IN 측 입니다.                                                                                              |
| 202 | Video Fade Value        | 4095     | 0,,4095                                             | · VIDEO 페이더 값을 설정합니다.<br>· 0이 0% (페이더 컬러 100%), 4095가 100% 출력입니다.                                                                                          |
| 204 | Audio Fade Value        | 4095     | 0,,4095                                             | · AUDIO 페이더 값을 설정합니다.<br>· 0이 -∞dB, 4095가 0dB(UNITY GAIN)입니다.                                                                                              |
| 210 | M/E Type                | Mix      | Cut, Mix, Wipe, PinP, Split, Alpha                  | · 전환/합성 효과를 선택합니다.                                                                                                    |
| 211 | Auto Transition Time    | 1.0sec   | 0.0sec,,10.0sec                                     | · AUTO Transition시 Transition 시간을 설정합니다.                                                                                                    |
| 212 | Auto Fade Time          | 1.0sec   | 0.0sec,,10.0sec                                     | · AUTO 페이더시 페이더 시간을 설정합니다.                                                                                                    |
| 213 | MODE Sw Assign          | M/E Type | Off, M/E Type, AV Fade, Video Fade,<br>Audio Fade   | · MODE 버튼의 동작을 설정합니다.<br>· M/E Type : M/E Type 파라미터를 전환합니다.<br>· AV Fade   : 버튼을 누르면 VIDEO, AUDIO를 동시에 Audio Fade Time으로 설정                                |
| 214 | FADER Assign            | AV Fade  | Off, Transition, AV Fade, Video Fade,<br>Audio Fade | ·페이더의 기능을 설정합니다.<br>• Transition을 설정하고, INPUT 버튼의 조작은 무효가 되며, 페이더 조작만 입력의 전<br>환이 됩니다.<br>• MODE Sw Assign과 함께 설정하는 경우, 페이더 조작이 유효하고, Sw의 조작이 무<br>효가 됩니다. |
| 215 | FADER Direction         | Norm     | Norm, Rev                                           | · VIDEO 페이더의 방향을 설정합니다.                                                                                                    |
| 216 | Cut Type                | Norm     | Norm, Backup, Off                                   | · Cut의 종류를 선택합니다.                                                                                                    |
| 220 | Wipe Туре               | LtoR     | LtoR, RtoL, TtoB, BtoT, Off                         | · Wipe의 종류를 선택합니다.                                                                                                    |
| 221 | Wipe Edge               | 0        | 0,,100pixel                                         | ·Wipe의 Edge를 설정합니다.                                                                                                    |
| 222 | Wipe Border Width       | 0        | 0,,100pixel                                         | · Wipe의 Border의 폭을 설정합니다.                                                                                                    |
| 223 | Wipe Border Color Red   | 235      | 0,,255                                              | ㆍWipe의 Border의 색(적색)을 설정합니다.                                                                                                    |
| 224 | Wipe Border Color Green | 235      | 0,,255                                              | · Wipe의 Border의 색(녹색)을 설정합니다.                                                                                                    |
| 225 | Wipe Border Color Blue  | 235      | 0,,255                                              | ㆍWipe의 Border의 색(청색)을 설정합니다.                                                                                                    |
| 230 | PinP Size               | 20%      | 0,,100%                                             | · PinP의 작은 화면의 사이즈를 설정합니다.                                                                                                    |
| 231 | PinP H Position         | 30%      | -50,,+50%                                           | · PinP의 작은 화면의 수평위치를 설정합니다.                                                                                                    |
| 232 | PinP V Position         | 30%      | -50,,+50%                                           | · PinP의 작은 화면의 수직위치를 설정합니다.                                                                                                    |
| 233 | PinP H Trim             | 70%      | 0,,100%                                             | · PinP의 작은 화면의 수평 트림 사이즈를 설정합니다.                                                                                                    |
| 234 | PinP V Trim             | 100%     | 0,,100%                                             | · PinP의 작은 화면의 수직 트림 사이즈를 설정합니다.                                                                                                    |

| 번호  | 파라미터 명                   | 초기설정              | 범위                                                                | 비고                                                                                                    |
|-----|--------------------------|-------------------|-------------------------------------------------------------------|----------------------------------------------------------------------------------------------------|
| 235 | PinP Border Width        | 5                 | 0,,100pixel                                                       | · PinP의 Border의 폭을 설정합니다.                                                                                                    |
| 236 | PinP Border Color Red    | 235               | 0,,255                                                            | · PinP의 Border의 색(적색)을 설정합니다.                                                                                                    |
| 237 | PinP Border Color Green  | 235               | 0,,255                                                            | · PinP의 Border의 색(녹색)을 설정합니다.                                                                                                    |
| 238 | PinP Border Color Blue   | 235               | 0,,255                                                            | · PinP의 Border의 색(청색)을 설정합니다.                                                                                                    |
| 239 | PinP Type                | PinP              | PinP, PbyP, Off                                                   | · PinP의 타입을 선택합니다.                                                                                                    |
| 240 | Split Type               | L/R               | L/R, T/B, Off                                                     | · Sprit의 방향을 선택합니다.                                                                                                    |
| 241 | Split Duty               | 50%               | 0,,,100%                                                          | · 2개의 화면 비율을 결정합니다.                                                                                                    |
| 242 | Split Layout             | Norm              | Norm,Rev                                                          | · 각 입력의 위치를 결정합니다.<br>· Norm의 경우, Main In이 왼쪽 혹은 위쪽에 위치합니다.                                                                              |
| 243 | Split Main Center Adj    | 0%                | -50,,+50%                                                         | · Sprit시 Main In의 중심 위치를 설정합니다.                                                                                                    |
| 244 | Split Sub Center Adj     | 0%                | -50,,+50%                                                         | · Sprit시 Sub In의 중심 위치를 설정합니다.                                                                                                    |
| 245 | Split Border Width       | 5                 | 0,,100pixel                                                       | · Sprit의 Border의 폭을 설정합니다.                                                                                                    |
| 246 | Split Border Color Red   | 235               | 0,,255                                                            | · Split의 Border의 색(적색)을 설정합니다.                                                                                                    |
| 247 | Split Border Color Green | 235               | 0,,255                                                            | · Split의 Border의 색(녹색)을 설정합니다.                                                                                                    |
| 248 | Split Border Color Blue  | 235               | 0,,255                                                            | · Split의 Border의 색(청색)을 설정합니다.                                                                                                    |
| 250 | Alpha Type               | BlackLumi-<br>Key | BlackLumiKey, WhiteLumiKey,<br>BlueChromaKey, GreenChromaKey, Off | · Alpha 합성의 타입을 선택합니다.                                                                                                    |
| 251 | Alpha Level              | 10                | 0,,100                                                            | ㆍSub 화면이 투과되는 Alpha 신호의 레벨을 설정합니다.                                                                                                    |
| 252 | Alpha Gain               | 100               | 0,,100                                                            | · Sub 화면이 투과되는 Alpha 신호의 세기을 설정합니다.                                                                                                    |
| 253 | Alpha Chroma Hue         | Odeg              | -90deg,,0deg,,+90deg                                              | · ChromaKey의 투과하는 색상을 조정합니다.                                                                                                    |
| 254 | Alpha Chroma Width       | 30deg             | 0deg,,180deg                                                      | · ChromaKey의 투과하는 색상의 폭을 조정합니다.                                                                                                    |
| 270 | Fade Color Red           | 16                | 0,,255                                                            | ㆍFader의 색(적색)을 설정합니다.                                                                                                    |
| 271 | Fade Color Green         | 16                | 0,,255                                                            | · Fader의 색(녹색)을 설정합니다.                                                                                                    |
| 272 | Fade Color Blue          | 16                | 0,,255                                                            | · Fader의 색(청색)을 설정합니다.                                                                                                    |
| 290 | Міх Туре                 | Mix               | Mix, FAM, NAM                                                     | · Mix의 전환 방법을 선택합니다.<br>· Mix : 2개의 입력을 Cross Fade하면서 전환합니다.<br>· FAM : 2개의 입력 밝기를 유지하면서 전환합니다.<br>· NAM : 2개의 입력의 휘도를 높은쪽으로 전환화며 출력합니다. |
| 291 | Auto Switch Type         | Off               | Off, Input, Still                                                 | · 자동 전환 소스를 설정합니다.                                                                                                    |
| 292 | Auto Switch Time         | Osec              | 0,,60sec                                                          | · 자동 전환 간격을 설정합니다.                                                                                                    |

## Output

| 번호  | 파라미터 명                      | 초기설정    | 범위                                                         | 비고                                                                         |
|-----|-----------------------------|---------|------------------------------------------------------------|----------------------------------------------------------------------------|
| 300 | Main Out Down Convert       | Auto    | Auto, UHD, FHD, 1080i                                      | · Main Out 단자의 UHD → FHD 변환을 설정합니다<br>· Auto의 경우, 연결 기기의 대응 포맷으로 자동 설정합니다. |
| 301 | Main Out Sampling Structure | Auto    | Auto, RGB (Std), RGB(Enh),<br>YCC4:4:4, YCC4:2:2, YCC4:2:0 | · Main Out 단자의 샘플링 구조를 설정합니다.<br>· Auto의 경우 연결 기기의 대응 샘플링 구조로 자동 설정합니다.    |
| 310 | Sub Out Down Convert        | Auto    | Auto, UHD, FHD, 1080i                                      | · Sub Out 단자의 UHD → FHD 변환을 설정합니다<br>· Auto의 경우, 연결 기기의 대응 포맷으로 자동 설정합니다.  |
| 311 | Sub Out Sampling Structure  | Auto    | Auto, RGB (Std), RGB(Enh),<br>YCC4:4:4, YCC4:2:2, YCC4:2:0 | · Sub Out 단자의 샘플링 구조를 설정합니다.<br>· Auto의 경우 연결 기기의 대응 샘플링 구조로 자동 설정합니다.     |
| 313 | Sub Out Select              | M/E Out | M/E Out, Main In, Sub In                                   | · Sub Out 단자의 출력 신호를 설정합니다.                                                |

## **ROI Preset**

| 번호  | 파라미터 명                 | 초기설정      | 범위                              | 비고                                   |
|-----|------------------------|-----------|---------------------------------|--------------------------------------|
| 320 | ROI Preset1 Size       | 3840pixel | 768pixel,,3840pixel             | · Preset1의 ROI (잘라낸 영역)의 사이즈를 설정합니다. |
| 322 | ROI Preset1 H Position | Opixel    | -1920pixel,,1920pixel           | · Preset1의 ROI 수평위치를 설정합니다.          |
| 324 | ROI Preset1 V Position | Oline     | -1080line,,1080line             | · Preset1의 ROI 수직위치를 설정합니다.          |
| 326 | ROI Preset1 Source     | Main In   | Main In, Sub In, Still1,,Still4 | · Preset1의 ROI를 원래 이미지로 설정합니다.       |
| 330 | ROI Preset2 Size       | 1920pixel | 768pixel,,3840pixel             | · Preset2의 ROI (잘라낸 영역)의 사이즈를 설정합니다. |
| 332 | ROI Preset2 H Position | -960pixel | -1920pixel,,1920pixel           | · Preset2의 ROI 수평위치를 설정합니다.          |
| 334 | ROI Preset2 V Position | -540line  | -1080line,,1080line             | · Preset2의 ROI 수직위치를 설정합니다.          |
| 336 | ROI Preset2 Source     | Main In   | Main In, Sub In, Still1,,Still4 | · Preset2의 ROI를 원래 이미지로 설정합니다.       |
| 340 | ROI Preset3 Size       | 1920pixel | 768pixel,,3840pixel             | · Preset3의 ROI (잘라낸 영역)의 사이즈를 설정합니다. |
| 342 | ROI Preset3 H Position | 960pixel  | -1920pixel,,1920pixel           | · Preset3의 ROI 수평위치를 설정합니다.          |
| 344 | ROI Preset3 V Position | 540line   | -1080line,,1080line             | · Preset3의 ROI 수직위치를 설정합니다.          |
| 346 | ROI Preset3 Source     | Main In   | Main In, Sub In, Still1,,Still4 | · Preset3의 ROI를 원래 이미지로 설정합니다.       |
| 350 | ROI Preset4 Size       | 768pixel  | 768pixel,,3840pixel             | · Preset4의 ROI (잘라낸 영역)의 사이즈를 설정합니다. |
| 352 | ROI Preset4 H Position | Opixel    | -1920pixel,,1920pixel           | · Preset4의 ROI 수평위치를 설정합니다.          |
| 354 | ROI Preset4 V Position | Oline     | -1080line,,1080line             | · Preset4의 ROI 수직위치를 설정합니다.          |

| 번호  | 파라미터 명                 | 초기설정      | 범위                              | 비고                                   |
|-----|------------------------|-----------|---------------------------------|--------------------------------------|
| 356 | ROI Preset4 Source     | Main In   | Main In, Sub In, Still1,,Still4 | · Preset4의 ROI를 원래 이미지로 설정합니다.       |
| 360 | ROI Preset5 Size       | 3840pixel | 768pixel,,3840pixel             | · Preset5의 ROI (잘라낸 영역)의 사이즈를 설정합니다. |
| 362 | ROI Preset5 H Position | Opixel    | -1920pixel,,1920pixel           | · Preset5의 ROI 수평위치를 설정합니다.          |
| 364 | ROI Preset5 V Position | Oline     | -1080line,,1080line             | · Preset5의 ROI 수직위치를 설정합니다.          |
| 366 | ROI Preset5 Source     | Sub In    | Main In, Sub In, Still1,,Still4 | · Preset5의 ROI를 원래 이미지로 설정합니다.       |
| 370 | ROI Preset6 Size       | 1920pixel | 768pixel,,3840pixel             | · Preset6의 ROI (잘라낸 영역)의 사이즈를 설정합니다. |
| 372 | ROI Preset6 H Position | -960pixel | -1920pixel,,1920pixel           | · Preset6의 ROI 수평위치를 설정합니다.          |
| 374 | ROI Preset6 V Position | -540line  | -1080line,,1080line             | · Preset6의 ROI 수직위치를 설정합니다.          |
| 376 | ROI Preset6 Source     | Sub In    | Main In, Sub In, Still1,,Still4 | · Preset6의 ROI를 원래 이미지로 설정합니다.       |
| 380 | ROI Preset7 Size       | 1920pixel | 768pixel,,3840pixel             | · Preset7의 ROI (잘라낸 영역)의 사이즈를 설정합니다. |
| 382 | ROI Preset7 H Position | 960pixel  | -1920pixel,,1920pixel           | · Preset7의 ROI 수평위치를 설정합니다.          |
| 384 | ROI Preset7 V Position | 540line   | -1080line,,1080line             | · Preset7의 ROI 수직위치를 설정합니다.          |
| 386 | ROI Preset7 Source     | Sub In    | Main In, Sub In, Still1,,Still4 | · Preset7의 ROI를 원래 이미지로 설정합니다.       |
| 390 | ROI Preset8 Size       | 768pixel  | 768pixel,,3840pixel             | · Preset8의 ROI (잘라낸 영역)의 사이즈를 설정합니다. |
| 392 | ROI Preset8 H Position | Opixel    | -1920pixel,,1920pixel           | · Preset8의 ROI 수평위치를 설정합니다.          |
| 394 | ROI Preset8 V Position | Oline     | -1080line,,1080line             | · Preset8의 ROI 수직위치를 설정합니다.          |
| 396 | ROI Preset8 Source     | Sub In    | Main In, Sub In, Still1,,Still4 | · Preset8의 ROI를 원래 이미지로 설정합니다.       |

## System

| 번호  | 파라미터 명                | 초기설정          | 범위                                                                                              | 비고                                                                                                    |
|-----|-----------------------|---------------|-------------------------------------------------------------------------------------------------|----------------------------------------------------------------------------------------------------|
| 401 | System Frame Rate     | 59.94p        | 60p, 59,94p, 50p, 30p, 29,97p, 25p,<br>24p, 23,98p, 240p, 239,76p, 200p, 120p,<br>119,88p, 100p | · 시스템 전체의 프렘레이트를 설정합니다.<br>· 100p 이상의 프레임레이트에는, 내부처리가 1920x1080 해상도입니다.<br>(설정 저장후, 재부팅시 활성화됩니다.)                                                             |
| 403 | System HDCP Mode      | On            | Off, On                                                                                         | · HDCP 모드를 설정합니다.<br>· Off : HDCP를 Off하고 출렵합니다. HDCP가 Off된 신호만 입력할 수 있습니다.<br>· On : 항상 HDCP를 On하고 출력합니다. HDCP가 On된 신호도 입력할 수 있습니다.<br>(설정 저장후, 재부팅시 활성화됩니다.) |
| 410 | Sync Mode             | Frame<br>Sync | Frame Sync, AVDL                                                                                | · 비디오 버퍼 방식을 선택합니다.<br>· 영상이 왜곡되는 경우가 발생할 수 있습니다.<br>· 일반적으로는 Frame Sync를 선택하십시오.<br>(설정 저장후, 재부팅시 활성화됩니다.)                                                   |
| 411 | Sync Reference        | Main In       | Main In, Sub In, Freerun                                                                        | · 동기신호를 선택합니다.                                                                                                    |
| 412 | Sync H Phase          | Opixel        | Opixel,,,5500pixel                                                                              | · 동기신호에 대한 수평위상을 4pixel 단위로 설정합니다.                                                                                                    |
| 413 | Sync V Phase          | 100H          | 100H,,,2350H                                                                                    | · 동기신호에 대한 수직위상을 1H단위로 설정합니다.                                                                                                    |
| 420 | Panel Lock            | Off           | Off, On                                                                                         | ·패널 조작을 무효화합니다.                                                                                                    |
| 422 | UDP Units Link Mode   | Off           | Off, Panel, All                                                                                 | · UDP 패킷을 통하여 여러대의 파라미터를 범위를 설정합니다.<br>(설정 저장후, 재부팅시 활성화됩니다.)                                                                                                 |
| 423 | UDP Units Link Master | Slave         | Slave, Master                                                                                   | · UDP 패킷을 통하여 여러대 연동의 마스터 / 슬레이브를 설정합니다.<br>(설정 저장후, 재부통시 활성화됩니다.)                                                                                            |

### **SNTP**

| 번호  | 파라미터 명                       | 초기설정     | 범위                          | 비고                                                             |
|-----|------------------------------|----------|-----------------------------|----------------------------------------------------------------|
| 500 | SNTP Server Address 1st Byte | 216      | 0,,255                      | · SNTP 서버의 IP 주소를 설정합니다.<br>· 설정 저장 후 재부팅하면 설정 값이 적용됩니다.       |
| 501 | SNTP Server Address 2nd Byte | 239      | 0,,255                      | · SNTP 서버의 IP 주소를 설정합니다.<br>· 설정 저장 후 재부팅하면 설정 값이 적용됩니다.       |
| 502 | SNTP Server Address 3rd Byte | 35       | 0,,255                      | · SNTP 서버의 IP 주소를 설정합니다.<br>· 설정 저장 후 재부팅하면 설정 값이 적용됩니다.       |
| 503 | SNTP Server Address 4th Byte | 0        | 0,,255                      | · SNTP 서버의 IP 주소를 설정합니다.<br>· 설정 저장 후 재부팅하면 설정 값이 적용됩니다.       |
| 510 | Current Date Year            | 2018     | 1970,,,,2225                | · 현재 날짜와 시간을 설정합니다.<br>· 전원이 꺼지면 초기화되므로 SNTP 서버와의 병용으로 사용하십시오. |
| 511 | Current Date Month           | 6        |                             | · 현재 날짜와 시간을 설정합니다.<br>· 전원이 꺼지면 초기화되므로 SNTP 서버와의 병용으로 사용하십시오. |
| 512 | Current Date Day             | 29       |                             | · 현재 날짜와 시간을 설정합니다.<br>· 전원이 꺼지면 초기화되므로 SNTP 서버와의 병용으로 사용하십시오. |
| 513 | Current Time Hour            | 00       |                             | · 현재 날짜와 시간을 설정합니다.<br>· 전원이 꺼지면 초기화되므로 SNTP 서버와의 병용으로 사용하십시오. |
| 514 | Current Time Minute          | 00       |                             | · 현재 날짜와 시간을 설정합니다.<br>· 전원이 꺼지면 초기화되므로 SNTP 서버와의 병용으로 사용하십시오. |
| 515 | Current Time Second          | 00       |                             | · 현재 날짜와 시간을 설정합니다.<br>· 전원이 꺼지면 초기화되므로 SNTP 서버와의 병용으로 사용하십시오. |
| 516 | Current Time Zone            | GMT+9:00 | GMT-12:00,,,GMT,, GMT+13:00 | · 15 분 단위로 표준시와의 시차를 설정합니다.                                    |

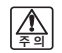

A-PRO-1는 본체에 시계를 내장하고 있지 않습니다. SNTP 서버에 접속 한 시점에 정확한 시간으로 조정합니다. 스틸이미지를 캡쳐할때의 시간은 SNTP 서버의 연결 상황에 따라 정확하지 않을 수 있습니다.

## SNMP

| 번호  | 파라미터 명                        | 초기설정      | 범위      | 비고                                                                           |
|-----|-------------------------------|-----------|---------|------------------------------------------------------------------------------|
| 600 | SNMP Manager Address 1st Byte | 192       | 0,,255  | · SNMP 관리자의 IP 주소를 설정합니다<br>· 설정 저장 후 재부팅하면 설정 값이 적용됩니다.                     |
| 601 | SNMP Manager Address 2nd Byte | 168       | 0,,255  | · SNMP 관리자의 IP 주소를 설정합니다<br>· 설정 저장 후 재부팅하면 설정 값이 적용됩니다.                     |
| 602 | SNMP Manager Address 3rd Byte | 1         | 0,,255  | · SNMP 관리자의 IP 주소를 설정합니다<br>· 설정 저장 후 재부팅하면 설정 값이 적용됩니다.                     |
| 603 | SNMP Manager Address 4th Byte | 1         | 0,,255  | · SNMP 관리자의 IP 주소를 설정합니다<br>· 설정 저장 후 재부팅하면 설정 값이 적용됩니다.                     |
| 610 | SNMP Power On Trap            | Off       | Off, On | · 전원 ON시에 SNMP Trap을 발생시킵니다.                                                 |
| 611 | SNMP Main In Unlock Trap      | Off       | Off, On | ㆍMain In 입력 차단시에 SNMP Trap을 발생시킵니다.                                          |
| 612 | SNMP Sub In Unlock Trap       | Off       | Off, On | ㆍSub In 입력 차단시에 SNMP Trap을 발생시킵니다.                                           |
| 613 | SNMP Output1 HPD Trap         | Off       | Off, On | · Main Out의 HPD 검출시에 SNMP Trap을 발생시킵니다.                                      |
| 614 | SNMP Output2 HPD Trap         | Off       | Off, On | · Sub Out의 HPD 검출시에 SNMP Trap을 발생시킵니다.                                       |
| 620 | SNMP Community Name           | "private" | 최대 24자  | · SNMP의 Read / Write 용 Community의 이름을 설정합니다.<br>· 설정 저장 후 재부팅하면 설정 값이 적용됩니다. |
| 690 | SNMP Read Community Name      | "public"  | 최대 24자  | · SNMP의 Read Community의 이름을 설정합니다.<br>· 설정 저장 후 재부팅하면 설정 값이 적용됩니다.           |
| 760 | SNMP Location Name            |           | 최대 24자  | · SNMP의 Location의 이름을 설정합니다.<br>· 설정 저장 후 재부팅하면 설정 값이 적용됩니다.                 |
| 830 | SNMP Contact Name             |           | 최대 24자  | · SNMP의 Contact의 이름을 설정합니다.<br>· 설정 저장 후 재부팅하면 설정 값이 적용됩니다.                  |

### Others

| 번호                      | 파라미터 명                   | 초기설정              | 범위                | 비고                                                   |
|-------------------------|--------------------------|-------------------|-------------------|------------------------------------------------------|
| 900 IP Address 1st Byte |                          | 192               | 0,,255            | · IP Address를 설정합니다. 설정 저장 후 재부팅하면 설정 값이 적용됩니다.      |
| 901                     | IP Address 2nd Byte      | 168               | 0,,255            | · IP Address를 설정합니다. 설정 저장 후 재부팅하면 설정 값이 적용됩니다.      |
| 902                     | IP Address 3rd Byte      | 1                 | 0,,255            | · IP Address를 설정합니다. 설정 저장 후 재부팅하면 설정 값이 적용됩니다.      |
| 903                     | IP Address 4th Byte      | 100               | 0,,255            | · IP Address를 설정합니다. 설정 저장 후 재부팅하면 설정 값이 적용됩니다.      |
| 910                     | Subnet Mask 1st Byte     | 255               | 0,,255            | · Subnet Mask를 설정합니다. 설정 저장 후 재부팅하면 설정 값이 적용됩니다.     |
| 911                     | Subnet Mask 2nd Byte     | 255               | 0,,255            | · Subnet Mask를 설정합니다. 설정 저장 후 재부팅하면 설정 값이 적용됩니다.     |
| 912                     | Subnet Mask 3rd Byte     | 255               | 0,,255            | · Subnet Mask를 설정합니다. 설정 저장 후 재부팅하면 설정 값이 적용됩니다.     |
| 913                     | Subnet Mask 4th Byte     | 0                 | 0,,255            | · Subnet Mask를 설정합니다. 설정 저장 후 재부팅하면 설정 값이 적용됩니다.     |
| 920                     | Default Gateway 1st Byte | 192               | 0,,255            | · Default Gateway를 설정합니다. 설정 저장 후 재부팅하면 설정 값이 적용됩니다. |
| 921                     | Default Gateway 2nd Byte | 168               | 0,,255            | · Default Gateway를 설정합니다. 설정 저장 후 재부팅하면 설정 값이 적용됩니다. |
| 922                     | Default Gateway 3rd Byte | 1                 | 0,,255            | · Default Gateway를 설정합니다. 설정 저장 후 재부팅하면 설정 값이 적용됩니다. |
| 923                     | Default Gateway 4th Byte | 1                 | 0,,255            | · Default Gateway를 설정합니다. 설정 저장 후 재부팅하면 설정 값이 적용됩니다. |
| 930                     | Login Name               | "a_pro_1"         | 최대 16자            | · 네트워크 이름을 설정합니다. (FTP에서 사용)                         |
| 950                     | Password                 | "atvvideo"        | 최대 16자            | ·네트워크 비밀번호를 설정합니다. (FTP에서 사용)                        |
| 970                     | MAC Address              | 68:9A:B7:00:xx:xx | 68:9A:B7:00:xx:xx | · 네트워크의 MAC 어드레스를 표시합니다.                             |
| 980                     | Serial Number            | ххххххххх         | xxxxxxxxx         | ·제품의 시리얼 번호를 표시합니다.                                  |
| 990                     | Software Version         | x.xx              | X.XX              | · 메인 소프트웨어의 버전을 표시합니다.                               |
| 992                     | FPGA Version             | x.xx              | X.XX              | · FPGA의 버전을 표시합니다.                                   |
| 994                     | USB Version              | x.xx              | x.xx              | · USB Firmware의 버전을 표시합니다.                           |
| 996                     | PHY Version              | x.xx              | X.XX              | · HDMI PHY의 버전을 표시합니다.                               |
| 998                     | Sytem Reboot             | Execute?          |                   | · 설정을 저장하고, 재부팅을 합니다.                                |
| 999                     | Factory Reset            | Execute?          |                   | · 설정을 공장 출하 상태의 초기설정으로 돌리고, 재부팅을 합니다.                |

# TELNET 커맨드

# 커맨드 리스트

## Set Command

| Main  | Main Input Setting                             |  |  |
|-------|------------------------------------------------|--|--|
| MIS   | : a,b,c,d,e <cr></cr>                          |  |  |
|       | a: Reserved                                    |  |  |
|       | 0                                              |  |  |
|       | b: Reserved                                    |  |  |
|       | 0                                              |  |  |
|       | c: Reserved                                    |  |  |
|       | 0                                              |  |  |
|       | d: Reserved                                    |  |  |
|       | 0                                              |  |  |
|       | e: Still                                       |  |  |
|       | 0: Off 1: Still1 2: Still2 3: Still3 4: Still4 |  |  |
| Sub I | nput Setting                                   |  |  |
| SIS   | a,b,c,d,e <cr></cr>                            |  |  |
|       | a: Reserved                                    |  |  |
|       | 0                                              |  |  |
|       | b: Reserved                                    |  |  |
|       | 0                                              |  |  |
|       | c: Reserved                                    |  |  |
|       | 0                                              |  |  |
|       | d: Reserved                                    |  |  |
|       | 0                                              |  |  |
|       | e: Still                                       |  |  |
|       | 0: Off 1: Still1 2: Still2 3: Still3 4: Still4 |  |  |

| o Si   | o Signal Setting                                           |  |  |  |
|--------|------------------------------------------------------------|--|--|--|
| NSS    | NSS: a,b,c,d <cr></cr>                                     |  |  |  |
|        | a: Mode                                                    |  |  |  |
|        | 0: Color 1: Freeze 2: Still1 3: Still2 4: Still3 5: Still4 |  |  |  |
|        | b: Color Red                                               |  |  |  |
|        | 0,,255                                                     |  |  |  |
|        | c: Color Green                                             |  |  |  |
|        | 0,,255                                                     |  |  |  |
|        | d: Color Blue                                              |  |  |  |
|        | 0,,255                                                     |  |  |  |
| till   |                                                            |  |  |  |
| STL    | : a,b <cr></cr>                                            |  |  |  |
|        | a: Capture Source                                          |  |  |  |
|        | 0: Main 1: Sub                                             |  |  |  |
|        | b: Capture/Erase Target                                    |  |  |  |
|        | 0: Still1 1: Still2 2: Still3 3: Still4                    |  |  |  |
| till C | apture                                                     |  |  |  |
| STC    | <cr></cr>                                                  |  |  |  |
| till E | rase                                                       |  |  |  |
| STE    | <cr></cr>                                                  |  |  |  |
| lain   | Audio Setting                                              |  |  |  |
| MAS    | 5: a,b <cr></cr>                                           |  |  |  |
|        | a: Audio follow                                            |  |  |  |
|        | 0: Off 1: On                                               |  |  |  |
|        | b: Audio Level                                             |  |  |  |
|        | 0: -∞dB,,0dB,,127: +12dB                                   |  |  |  |

S

| Sub A  | Sub Audio Setting                                            |  |  |  |
|--------|--------------------------------------------------------------|--|--|--|
| SAS    | SAS: a,b <cr></cr>                                           |  |  |  |
|        | a: Audio follow                                              |  |  |  |
|        | 0: Off 1: On                                                 |  |  |  |
|        | b: Audio Level                                               |  |  |  |
|        | 0: -∞dB,,0dB,,127: +12dB                                     |  |  |  |
| Outp   | ut Audio Setting                                             |  |  |  |
| OAS    | i: a,b,c <cr></cr>                                           |  |  |  |
|        | a: Audio Level                                               |  |  |  |
|        | 0: -∞dB,,0dB,,127: +12dB                                     |  |  |  |
|        | b: Reserved                                                  |  |  |  |
|        | 0                                                            |  |  |  |
|        | c: Reserved                                                  |  |  |  |
|        | 0                                                            |  |  |  |
| [1] Sv | VROI Setting                                                 |  |  |  |
| MR     | 5: a,b,c,d <cr></cr>                                         |  |  |  |
|        | a: ROI Size                                                  |  |  |  |
|        | 768,,3840pixel                                               |  |  |  |
|        | b: ROI H Position                                            |  |  |  |
|        | -1920,,1920pixel                                             |  |  |  |
|        | c: ROI V Position                                            |  |  |  |
|        | -1080,,1080line                                              |  |  |  |
|        | d: ROI Source                                                |  |  |  |
|        | 0: Main In 1: Sub In 2: Still1 3: Still2 4: Still3 5: Still4 |  |  |  |
| [2] S\ | v ROI Setting                                                |  |  |  |
| SRS    | : a,b,c,d <cr></cr>                                          |  |  |  |
|        | a: ROI Size                                                  |  |  |  |
|        | 768,,3840pixel                                               |  |  |  |
|        | b: ROI H Position                                            |  |  |  |
|        | -1920,,1920pixel                                             |  |  |  |
|        | c: ROI V Position                                            |  |  |  |
|        | -1080,,1080line                                              |  |  |  |
|        | d: ROI Source                                                |  |  |  |
|        | 0: Main In 1: Sub In 2: Still1 3: Still2 4: Still3 5: Still4 |  |  |  |

| Transi | tion/Fade Value                                             |
|--------|-------------------------------------------------------------|
| TFV:   | a,b,c <cr></cr>                                             |
| i      | a: Transition Value                                         |
|        | 0,,4095                                                     |
|        | b: Video Fade Value                                         |
|        | 0,,4095                                                     |
| (      | c: Audio Fade Value                                         |
|        | 0,,4095                                                     |
| [1] Sw | Operation                                                   |
| MIO    | <cr></cr>                                                   |
| [2] Sw | / Operation                                                 |
| SIO<   | :CR>                                                        |
| MODE   | Sw Operation                                                |
| MDC    | ) <cr></cr>                                                 |
| Mix/Ef | ffect Type                                                  |
| MET    | a <cr></cr>                                                 |
| i      | а: Туре                                                     |
| Ī      | 0: Cut 1: Mix 2: Wipe 3: PinP 4: Split 5: Alpha 6: ROI      |
| Auto 1 | Transition/Fade Time                                        |
| ATF:   | a,b <cr></cr>                                               |
| i      | a: Auto Transition Time                                     |
| Ī      | 0: 0.0sec,,100: 10.0sec                                     |
| [      | b: Auto Fade Time                                           |
| [      | 0: 0.0sec,,100: 10.0sec                                     |
| Mode   | Sw Assign                                                   |
| MSA    | .: a <cr></cr>                                              |
| i      | a: Assign                                                   |
| Ī      | 0: Off 1: M/E Type 2: AV Fade 3: Video Fade 4: Audio Fade   |
| Fader  | Setting                                                     |
| FAS:   | a,b <cr></cr>                                               |
| i      | a: Assign                                                   |
| Ī      | 0: Off 1: Transition 2: AV Fade 3: Video Fade 4: Audio Fade |
| Ī      | b: Direction                                                |
| Ī      | 0: Norm 1: Rev                                              |

| Wipe S  | etting                                   |  |  |  |
|---------|------------------------------------------|--|--|--|
| WIP:    | WIP: a,b,c,d,e,f <cr></cr>               |  |  |  |
| а       | : Туре                                   |  |  |  |
|         | 0: LtoR 1: RtoL 2: TtoB 3: BtoT 255: Off |  |  |  |
| b       | : Edge                                   |  |  |  |
|         | 0,,100                                   |  |  |  |
| с       | : Border Width                           |  |  |  |
| ΙΓ      | 0,,100 pixel                             |  |  |  |
| d       | : Border Color Red                       |  |  |  |
| ΙГ      | 0,,255                                   |  |  |  |
| e       | : Border Color Green                     |  |  |  |
|         | 0,,255                                   |  |  |  |
| f:      | Border Color Blue                        |  |  |  |
|         | 0,,255                                   |  |  |  |
| Picutur | e in Picture Setting                     |  |  |  |
| PIP: a  | ı,b,c,d,e,f,g,h,i,j <cr></cr>            |  |  |  |
| a       | : Size                                   |  |  |  |
|         | 0,,100 %                                 |  |  |  |
| b       | : H Position                             |  |  |  |
| ΙΓ      | -50,,50 %                                |  |  |  |
| с       | : V Position                             |  |  |  |
| ΙГ      | -50,,50 %                                |  |  |  |
| d       | : H Trim                                 |  |  |  |
| ΙГ      | 0,,100 %                                 |  |  |  |
| e       | : V Trim                                 |  |  |  |
| ΙГ      | 0,,100 %                                 |  |  |  |
| f:      | Border Width                             |  |  |  |
| ΙГ      | 0,,100 pixel                             |  |  |  |
| g       | : Border Color Red                       |  |  |  |
| ΙΓ      | 0,,255                                   |  |  |  |
| h       | : Border Color Green                     |  |  |  |
|         | 0,,255                                   |  |  |  |
| i:      | Border Color Blue                        |  |  |  |
|         | 0,,255                                   |  |  |  |
| j:      | Туре                                     |  |  |  |
| ΙГ      | 0: PinP 1: PbyP 255: Off                 |  |  |  |

| Split S | Setting                       |
|---------|-------------------------------|
| SPS     | : a,b,c,d,e,f,g,h,i <cr></cr> |
|         | а: Туре                       |
|         | 0: L/R 1: T/B 255: Off        |
|         | b: Duty                       |
|         | 0,,100 %                      |
|         | c: Layout                     |
|         | 0: Norm 1: Rev                |
|         | d: Main Center Adj            |
|         | -50,,+50 %                    |
|         | e: Sub Center Adj             |
|         | -50,,+50 %                    |
|         | f: Border Width               |
|         | 0"100 pixel                   |
|         | g: Border Color Red           |
|         | 0,,255                        |
|         | h: Border Color Green         |
|         | 0,,255                        |
|         | i: Border Color Blue          |
|         | 0,,255                        |

| Alpha Setting                                                                  |  |  |  |
|--------------------------------------------------------------------------------|--|--|--|
| ALP: a,b,c,d,e <cr></cr>                                                       |  |  |  |
| а: Туре                                                                        |  |  |  |
| 0: BlackLumiKey 1: WhiteLumiKey 2: BlueChromaKey<br>3: GreenChromaKey 255: Off |  |  |  |
| b: Lebel                                                                       |  |  |  |
| 0,,100                                                                         |  |  |  |
| c: Gain                                                                        |  |  |  |
| 0,,100                                                                         |  |  |  |
| d: Chroma Hue                                                                  |  |  |  |
| -90,,90 deg                                                                    |  |  |  |
| e: Chroma Width                                                                |  |  |  |
| 0,,180 deg                                                                     |  |  |  |
| Cut Setting                                                                    |  |  |  |
| CUT: a <cr></cr>                                                               |  |  |  |
| а: Туре                                                                        |  |  |  |
| 0: Normal 1: Backup 255: Off                                                   |  |  |  |
| Mix Setting                                                                    |  |  |  |
| MIX: a <cr></cr>                                                               |  |  |  |
| а: Туре                                                                        |  |  |  |
| O: Mix 1: FAM 2: NAM                                                           |  |  |  |
| Auto Switch Setting                                                            |  |  |  |
| ASW: a,b <cr></cr>                                                             |  |  |  |
| а: Туре                                                                        |  |  |  |
| 0: Off 1: Input 2: Still                                                       |  |  |  |
| b: Time                                                                        |  |  |  |
| 0,,60 sec                                                                      |  |  |  |
| Fade Color                                                                     |  |  |  |
| FCO: a,b,c <cr></cr>                                                           |  |  |  |
| a: Color Red                                                                   |  |  |  |
| 0,,255                                                                         |  |  |  |
| b: Color Green                                                                 |  |  |  |
| 0,,255                                                                         |  |  |  |
| c: Color Blue                                                                  |  |  |  |
| 0,,255                                                                         |  |  |  |

| Main Out Setting                                                              |   |
|-------------------------------------------------------------------------------|---|
| MOS: a,b,c <cr></cr>                                                          |   |
| a: Down Convert                                                               |   |
| 0: Auto 1: UHD 2: FHD 3: 1080i                                                |   |
| b: Sampling Structure                                                         |   |
| 0: Auto, 1: RGE Std ), 2: RGE Enh ), 3: YCC4:4:4, 4: YCC4:2:2,<br>5: YCC4:2:0 |   |
| c: Reserved                                                                   |   |
| 0                                                                             |   |
| Sub Out Setting                                                               |   |
| SOS: a,b,c,d <cr></cr>                                                        | _ |
| a: Down Convert                                                               |   |
| 0: Auto 1: UHD 2: FHD 3: 1080i                                                | _ |
| b: Sampling Structure                                                         |   |
| 0: Auto, 1: RGE Std ), 2: RGE Enh ), 3: YCC4:4:4, 4: YCC4:2:2,<br>5: YCC4:2:0 |   |
| c: Reserved                                                                   |   |
| 0                                                                             | - |
| d: Output Select                                                              |   |
| 0: M/E Out 1: Main In 2: Sub In                                               | - |
| ROI Enable                                                                    |   |
| REN: a <cr></cr>                                                              | - |
| a: Off/On                                                                     |   |
| 0: Off 1: On                                                                  | - |
| ROI Preset Setting                                                            |   |
| RPS: a,b,c,d,e <cr></cr>                                                      | _ |
| a: Preset Number                                                              |   |
| 0: Preset1 1: Preset2 2: Preset3 3: Preset4                                   | _ |
| 4: Preset5 5: Preset6 6: Preset7 7: Preset8                                   |   |
| b: ROI Size                                                                   |   |
| 768,,3840 pixel                                                               |   |
| c: ROI H Position                                                             |   |
| -1920,,1920 pixel                                                             |   |
| d: ROI V Position                                                             |   |
| -1080,,1080 line                                                              |   |
| e: ROI Source                                                                 |   |
| 0: Main In 1: Sub In 2: Still1 3: Still2 4: Still3 5: Still4                  | _ |

| ROI Preset Call                                                                                                    |  |  |
|----------------------------------------------------------------------------------------------------|--|--|
| RPC: a,b,c <cr></cr>                                                                                                    |  |  |
| a: Target Sw                                                                                                    |  |  |
| 0: [1] Sw 1: [2] Sw                                                                                                    |  |  |
| b: Preset Number                                                                                                    |  |  |
| 0: Preset1 1: Preset2 2: Preset3 3: Preset4                                                                                  |  |  |
| c: Auto Time                                                                                                    |  |  |
| 0,,120 sec                                                                                                    |  |  |
| System Setting                                                                                                    |  |  |
| SYS: a,b,c,d <cr></cr>                                                                                                    |  |  |
| a: Reserved                                                                                                    |  |  |
| 0                                                                                                    |  |  |
| b: System Frame Rate                                                                                                    |  |  |
| 0: 60p 1: 59.94p 2: 50p 3: 30p 4: 29.97p 5: 25p 6: 24p 7: 23.98p<br>8:240p 9: 239.76p 10: 200p 11: 120p 12: 119.88p 13: 100p |  |  |
| c: Reserved                                                                                                    |  |  |
| 0                                                                                                    |  |  |
| d: System HDCP Mode                                                                                                    |  |  |
| 0: Off 1: On                                                                                                    |  |  |
| System Sync Setting                                                                                                    |  |  |
| SSS: a,b,c,d <cr></cr>                                                                                                    |  |  |
| a: Sync Mode                                                                                                    |  |  |
| 0: Frame 1: AVDL                                                                                                    |  |  |
| b: Sync Reference                                                                                                    |  |  |
| 0: Main In 1: Sub In 2: Freerun                                                                                              |  |  |
| c: Sync H Phase                                                                                                    |  |  |
| 0: Opixel,,1375: 5500 pixel                                                                                                  |  |  |
| d: Sync V Phase                                                                                                    |  |  |
| 100,,2350 H                                                                                                    |  |  |
| System Panel Lock                                                                                                    |  |  |
| SPL: a <cr></cr>                                                                                                    |  |  |
| a: Panel Lock                                                                                                    |  |  |
| 0: Off 1: On                                                                                                    |  |  |

| UDP Units Link               |  |  |
|------------------------------|--|--|
| UUL: a,b <cr></cr>           |  |  |
| a: Link Mode                 |  |  |
| 0: Off 1: Panel 2: All       |  |  |
| b: Link Master               |  |  |
| 0: Slave 1: Master           |  |  |
| SNTP Server Address          |  |  |
| SSA: a,b,c,d <cr></cr>       |  |  |
| a: IP Address 1st            |  |  |
| 0,,255                       |  |  |
| b: IP Address 2nd            |  |  |
| 0,,255                       |  |  |
| c: IP Address 3rd            |  |  |
| 0,,255                       |  |  |
| d: Address 4th               |  |  |
| 0,,255                       |  |  |
| SNTP Current Setting         |  |  |
| SCS: a,b,c,d,e,f,g <cr></cr> |  |  |
| a: Date Year                 |  |  |
| 0: 1970,,255: 2225           |  |  |
| b: Date Month                |  |  |
| 1,,12                        |  |  |
| c: Date Day                  |  |  |
| 1,,31                        |  |  |
| d: Time Hour                 |  |  |
| 00,,23                       |  |  |
| e: Time Minute               |  |  |
| 00,,59                       |  |  |
| f: Time Second               |  |  |
| 00,,59                       |  |  |
| g: Time Zone                 |  |  |
| -48:GMT-12:00,,52:GMT+13:00  |  |  |
|                              |  |  |

| CANAD Management Address            |
|-------------------------------------|
| SNMP Manager Address                |
| SMA: a,b,c,d <cr></cr>              |
| a: IP Address 1st                   |
| 0,,255                              |
| b: IP Address 2nd                   |
| 0,,255                              |
| c: IP Address 3rd                   |
| 0,,255                              |
| d: Address 4th                      |
| 0,,255                              |
| SNMP Trap Setting                   |
| STS: a,b,c,d,e <cr></cr>            |
| a: Power On Trap                    |
| 0: Off 1: On                        |
| b: Main In Unlock Trap              |
| 0: Off 1: On                        |
| c: Sub In Unlock Trap               |
| 0: Off 1: On                        |
| d: Output1 HPD Trap                 |
| 0: Off 1: On                        |
| e: Output2 HPD Trap                 |
| 0: Off 1: On                        |
| SNMP Community Name                 |
| CMN: a <cr></cr>                    |
| a: Community Name (MAX 24 char)     |
| SNMP Read Community Name            |
| RCN: a <cr></cr>                    |
| a: Read Community Name(MAX 24 char) |
| SNMP Location Name                  |
| LCN: a <cr></cr>                    |
| a: Location Name(MAX 64 char)       |
| SNMP Contact Name                   |
| CTN: a <cr></cr>                    |
| a: Contact Name(MAX 64 char)        |
|                                     |

# **Req Command**

| Version        |
|----------------|
| VER <cr></cr>  |
| Main In Format |
| MIF <cr></cr>  |
| Sub In Format  |
| SIF <cr></cr>  |
| Still Stauts   |
| SST <cr></cr>  |
| Still Memory   |
| SME <cr></cr>  |
| Help           |
| HLP <cr></cr>  |

## Response

| Ack                                                      |  |  |  |
|----------------------------------------------------------|--|--|--|
| ACK <cr></cr>                                            |  |  |  |
| Error                                                    |  |  |  |
| ERR: a <cr></cr>                                         |  |  |  |
| a: Information                                           |  |  |  |
| 0: Syntax Error 1: Arg Number Error 2: Arg Invalid Error |  |  |  |
| 3: Busy Error                                            |  |  |  |
| Version                                                  |  |  |  |
| VER: a,b,c,d <cr></cr>                                   |  |  |  |
| a: Software Version                                      |  |  |  |
| b: FPGA Version                                          |  |  |  |
| c: USB Software Version                                  |  |  |  |
| d: PHY Version                                           |  |  |  |
| Main In Format                                           |  |  |  |
| MIF <cr></cr>                                            |  |  |  |
| Sub In Format                                            |  |  |  |
| SIF <cr></cr>                                            |  |  |  |
| Still Stauts                                             |  |  |  |
| SST <cr></cr>                                            |  |  |  |
| Still Memory                                             |  |  |  |
| SME <cr></cr>                                            |  |  |  |
| Help                                                     |  |  |  |
| HLP: a <cr></cr>                                         |  |  |  |
| a: Command List Information                              |  |  |  |

| Value | Laval    | 31 | -36.0 dB |   | 64 | -16.5 dB |   | 97  | -0.6 dB  |
|-------|----------|----|----------|---|----|----------|---|-----|----------|
| value | Level    | 32 | -35.0 dB | 1 | 65 | -16.0 dB |   | 98  | -0.4 dB  |
| 0     | -INF     | 33 | -34.0 dB | 1 | 66 | -15.5 dB |   | 99  | -0.2 dB  |
| 1     | -80.0 dB | 34 | -33.0 dB | 1 | 67 | -15.0 dB |   | 100 | 0.0 dB   |
| 2     | -77.0 dB | 35 | -32.0 dB | 1 | 68 | -14.5 dB |   | 101 | +0.2 dB  |
| 3     | -74.0 dB | 36 | -31.0 dB | 1 | 69 | -14.0 dB |   | 102 | +0.4 dB  |
| 4     | -71.0 dB | 37 | -30.0 dB |   | 70 | -13.5 dB |   | 103 | +0.6 dB  |
| 5     | -69.0 dB | 38 | -29.5 dB | 1 | 71 | -13.0 dB |   | 104 | +0.8 dB  |
| 6     | -67.0 dB | 39 | -29.0 dB |   | 72 | -12.5 dB |   | 105 | +1.0 dB  |
| 7     | -65.0 dB | 40 | -28.5 dB | 1 | 73 | -12.0 dB |   | 106 | +1.5 dB  |
| 8     | -63.5 dB | 41 | -28.0 dB |   | 74 | -11.5 dB |   | 107 | +2.0 dB  |
| 9     | -62.0 dB | 42 | -27.5 dB | 1 | 75 | -11.0 dB |   | 108 | +2.5 dB  |
| 10    | -60.5 dB | 43 | -27.0 dB | 1 | 76 | -10.5 dB |   | 109 | +3.0 dB  |
| 11    | -59.0 dB | 44 | -26.5 dB | 1 | 77 | -10.0 dB |   | 110 | +3.5 dB  |
| 12    | -57.5 dB | 45 | -26.0 dB |   | 78 | -9.5 dB  |   | 111 | +4.0 dB  |
| 13    | -56.0 dB | 46 | -25.5 dB | 1 | 79 | -9.0 dB  |   | 112 | +4.5 dB  |
| 14    | -54.5 dB | 47 | -25.0 dB |   | 80 | -8.5 dB  |   | 113 | +5.0 dB  |
| 15    | -53.0 dB | 48 | -24.5 dB | 1 | 81 | -8.0 dB  |   | 114 | +5.5 dB  |
| 16    | -51.5 dB | 49 | -24.0 dB |   | 82 | -7.5 dB  |   | 115 | +6.0 dB  |
| 17    | -50.0 dB | 50 | -23.5 dB |   | 83 | -7.0 dB  |   | 116 | +6.5 dB  |
| 18    | -49.0 dB | 51 | -23.0 dB |   | 84 | -6.5 dB  |   | 117 | +7.0 dB  |
| 19    | -48.0 dB | 52 | -22.5 dB |   | 85 | -6.0 dB  |   | 118 | +7.5 dB  |
| 20    | -47.0 dB | 53 | -22.0 dB |   | 86 | -5.5 dB  |   | 119 | +8.0 dB  |
| 21    | -46.0 dB | 54 | -21.5 dB |   | 87 | -5.0 dB  |   | 120 | +8.5 dB  |
| 22    | -45.0 dB | 55 | -21.0 dB |   | 88 | -4.5 dB  |   | 121 | +9.0 dB  |
| 23    | -44.0 dB | 56 | -20.5 dB |   | 89 | -4.0 dB  |   | 122 | +9.5 dB  |
| 24    | -43.0 dB | 57 | -20.0 dB |   | 90 | -3.5 dB  | 1 | 123 | +10.0 dB |
| 25    | -42.0 dB | 58 | -19.5 dB |   | 91 | -3.0 dB  | 1 | 124 | +10.5 dB |
| 26    | -41.0 dB | 59 | -19.0 dB |   | 92 | -2.5 dB  | 1 | 125 | +11.0 dB |
| 27    | -40.0 dB | 60 | -18.5 dB | 1 | 93 | -2.0 dB  |   | 126 | +11.5 dB |
| 28    | -39.0 dB | 61 | -18.0 dB | 1 | 94 | -1.5 dB  |   | 127 | +12.0 dB |
| 29    | -38.0 dB | 62 | -17.5 dB | 1 | 95 | -1.0 dB  |   |     |          |
| 30    | -37.0 dB | 63 | -17.0 dB | 1 | 96 | -0.8 dB  |   |     |          |
|       |          |    |          |   |    |          |   |     |          |

<figure.1> AUDIO LEVEL TABLE

| Value | TimeZone  |
|-------|-----------|
| -48   | GMT-12:00 |
| -47   | GMT-11:45 |
| -46   | GMT-11:30 |
| -45   | GMT-11:15 |
| -44   | GMT-11:00 |
| -43   | GMT-10:45 |
| -42   | GMT-10:30 |
| -41   | GMT-10:15 |
| -40   | GMT-10:00 |
| -39   | GMT-9:45  |
| -38   | GMT-9:30  |
| -37   | GMT-9:15  |
| -36   | GMT-9:00  |
| -35   | GMT-8:45  |
| -34   | GMT-8:30  |
| -33   | GMT-8:15  |
| -32   | GMT-8:00  |
| -31   | GMT-7:45  |
| -30   | GMT-7:30  |
| -29   | GMT-7:15  |
| -28   | GMT-7:00  |
| -27   | GMT-6:45  |
| -26   | GMT-6:30  |
| -25   | GMT-6:15  |
| -24   | GMT-6:00  |
| -23   | GMT-5:45  |
| -22   | GMT-5:30  |
| -21   | GMT-5:15  |
| -20   | GMT-5:00  |

| -19 | GMT-4:45 |  |
|-----|----------|--|
| -18 | GMT-4:30 |  |
| -17 | GMT-4:15 |  |
| -16 | GMT-4:00 |  |
| -15 | GMT-3:45 |  |
| -14 | GMT-3:30 |  |
| -13 | GMT-3:15 |  |
| -12 | GMT-3:00 |  |
| -11 | GMT-2:45 |  |
| -10 | GMT-2:30 |  |
| -9  | GMT-2:15 |  |
| -8  | GMT-2:00 |  |
| -7  | GMT-1:45 |  |
| -6  | GMT-1:30 |  |
| -5  | GMT-1:15 |  |
| -4  | GMT-1:00 |  |
| -3  | GMT-0:45 |  |
| -2  | GMT-0:30 |  |
| -1  | GMT-0:15 |  |
| 0   | GMT+0:00 |  |
| 1   | GMT+0:15 |  |
| 2   | GMT+0:30 |  |
| 3   | GMT+0:45 |  |
| 4   | GMT+1:00 |  |
| 5   | GMT+1:15 |  |
| 6   | GMT+1:30 |  |
| 7   | GMT+1:45 |  |
| 8   | GMT+2:00 |  |
| 9   | GMT+2:15 |  |
| 10  | GMT+2:30 |  |
| 11  | GMT+2:45 |  |

| 12 | GMT+3:00  |
|----|-----------|
| 13 | GMT+3:15  |
| 14 | GMT+3:30  |
| 15 | GMT+3:45  |
| 16 | GMT+4:00  |
| 17 | GMT+4:15  |
| 18 | GMT+4:30  |
| 19 | GMT+4:45  |
| 20 | GMT+5:00  |
| 21 | GMT+5:15  |
| 22 | GMT+5:30  |
| 23 | GMT+5:45  |
| 24 | GMT+6:00  |
| 25 | GMT+6:15  |
| 26 | GMT+6:30  |
| 27 | GMT+6:45  |
| 28 | GMT+7:00  |
| 29 | GMT+7:15  |
| 30 | GMT+7:30  |
| 31 | GMT+7:45  |
| 32 | GMT+8:00  |
| 33 | GMT+8:15  |
| 34 | GMT+8:30  |
| 35 | GMT+8:45  |
| 36 | GMT+9:00  |
| 37 | GMT+9:15  |
| 38 | GMT+9:30  |
| 39 | GMT+9:45  |
| 40 | GMT+10:00 |
| 41 | GMT+10:15 |
| 42 | GMT+10:30 |

| 43 | GMT+10:45 |
|----|-----------|
| 44 | GMT+11:00 |
| 45 | GMT+11:15 |
| 46 | GMT+11:30 |
| 47 | GTM+11:45 |
| 48 | GMT+12:00 |
| 49 | GMT+12:15 |
| 50 | GMT+12:30 |
| 51 | GMT+12:45 |
| 52 | GMT+13:00 |

<figure.2> TIME ZONE TABLE

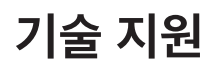

#### 최신 기술 지원은 아래의 ATV 공식 웹사이트를 참조하십시오

■ ATV 주식회사 웹사이트 http://www.atvcorporation.com/

#### ■ 제품 페이지

http://www.atvcorporation.com/products/videos/a-pro-1/

 한 전 한 호
 R-R-bn5-A-PRO-1

 기재자의 명칭 (모델명)
 HDMI AV Mixer (A-PRO-1)

 직합성 평가를 받은 자의 상호
 주식회사 에이티브이코리아 (AKS coproration)

 제조 년 월 일
 2020년

 제조 사
 ATV corporation / 일본